# VEJA COMO SE CADASTRAR

Para dar início ao envio de seu requerimento, você deve se cadastrar como Usuário Externo.

AcesseoPortalSEISPhttps://portal.sei.sp.gov.br/sei/institucional/usuario\_externo.

• Na página do Usuário Externo, clique em CADASTRAR.

| sei!              | SP.GOV.BR                         |                                   |                          |               |
|-------------------|-----------------------------------|-----------------------------------|--------------------------|---------------|
| Início Instituci  | ional 🗸 🦳 Canais de Comunicação 🕚 | <ul> <li>Transparência</li> </ul> |                          |               |
| ♠ > institucional | > usuario_externo                 |                                   |                          |               |
| ACESSO R/         | APIDO                             |                                   |                          |               |
|                   |                                   | ⇒]                                | È                        |               |
|                   | CADASTRAR<br>→                    | ACESSAR SISTEMA $ ightarrow$      | MANUAL ACESSO<br>EXTERNO | $\rightarrow$ |

- Ao clicar em CADASTRAR, abrirá uma nova aba em seu navegador que o redirecionará para a página do GOV.BR.
- Informe seu CPF e clique em continuar.

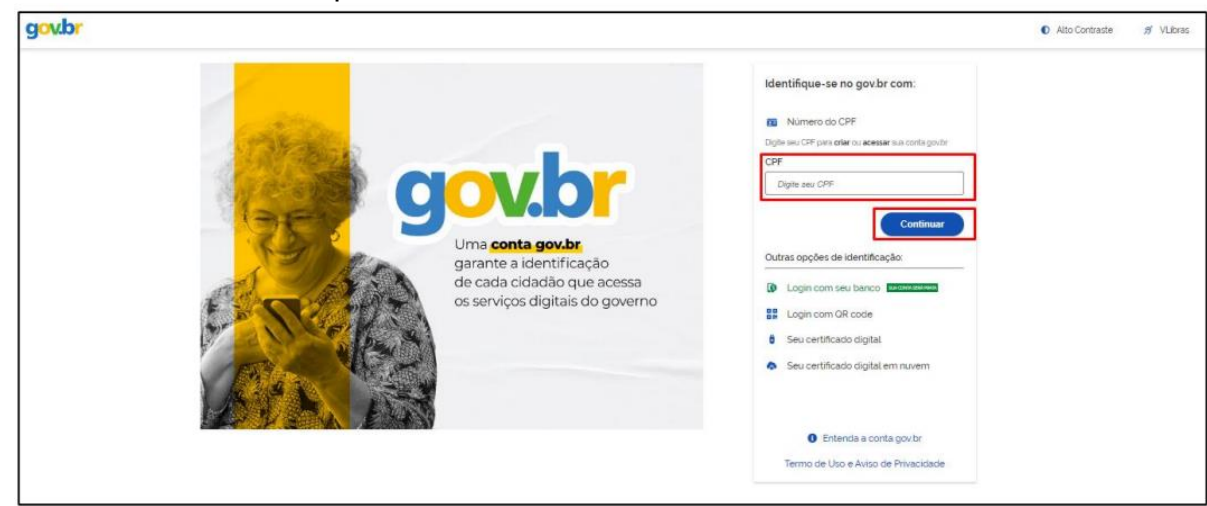

- Na página de Cadastro de Usuário Externo, preencha os campos do bloco DADOS CADASTRAIS e DADOS DE AUTENTICAÇÃO.
- Em DADOS CADASTRAIS:
- os campos Nome do Representante e CPF são preenchidos automaticamente pela integração do SEI com o GOV.BR.

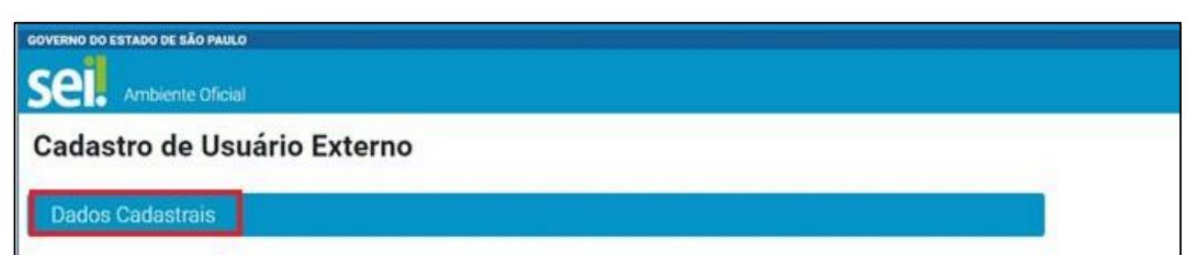

- é obrigatório o preenchimento dos campos: Telefone, Endereço Residencial, País, Estado, Cidade, CEP. Sem esses campos preenchidos não é possível prosseguir com o cadastro.
- Em DADOS DE AUTENTICAÇÃO:

Dados de Autenticação

- o campo E-MAIL PESSOAL vem com o campo preenchido, mas pode ser alterado.
- os campos Senha e Confirmação de senha, são campos de preenchimento obrigatório.
- Após o preenchimento dos campos, é obrigatório clicar em ACEITAR TERMO.
  - A janela com o Termo de Concordância e Veracidade será aberta, faça a leitura e clique na opção LI E CONCORDO com os termos que está no canto inferior esquerdo.
  - Clique em FECHAR.

| A realização r                                    | lo cartastro como Usuário Evterno e a entrena deste documento importará na aneitação de todos os termos e condições que recem o processo eletrônico, com Surdamento na lacislação.                                                                                                    |    |
|---------------------------------------------------|----------------------------------------------------------------------------------------------------|----|
| pertinente e e<br>(login/senha).<br>informado ref | specialmente o Decreto nº 67 641, de 10 de abril de 2023, que instituiu o Sistema Elerônico de informações, admitindo como valida a assinatura eletrônica na modalidade cadastrada<br>tendo como consequência a responsabilidade pelo uso indevido dea ações efetuadas, as quais serão passíveis de apuração civil, penal e administrativa. Aínda, declaro que o enderego<br>reme ao meu domitilo à verdademo e que são de minima exclusiva responsabilidade: |    |
| L o sig                                           | ilo da senha de acesso, não cabendo, em qualquer hipótese, alegação de uso indevído;                                                                                                    |    |
| II, a re<br>protoo<br>proces                      | alização por meio aleitônico de todos os atos e comunicações processuais entre o órgãolentidade e o usuário ou a entidade porventura representada, não sendo admitidas intimação ou<br>plização por meio diverso, exosto nas situações em que for teonicamente inviável ou em caso de indisponibilidade do meio eleitônico cujo prolongamento cause dano relevante à celeridade<br>so ou outra exceção prevista em instrumento normativo próprio.             | do |
| III. a o<br>horas                                 | oservância de que os atos processuais em meio eletrônico se consideram realizados no día e na hora do recebimento pelo SEUSP, considerando-se tempestivos os atos proticados até as 2<br>e 50 minutos e 59 segundos do último día do prazo, considerado sempre o horário oficial de Brapilia, independente do fuso horário em que se encontre o usuário externo;                                                                                              | 1  |
| IV. a o<br>após a                                 | onsuta periódica ao SEISP, a fim de verificar o recebimento de intimações, as quais serão consideradas realizadas na data em que o usuário efetuar sua consulta no sistema ou, quinze da<br>sua expedição, caso não seja consultada pelo usuário;                                                                                                    | 5  |
| V. as c                                           | ondições de minha rede de comunicação, o acesso ao meu provedor de internet e as configurações do computador utilizado nas transmissões eletrônicas;                                                                                                    |    |
| VI. a o<br>demai                                  | oservância dos períodos de manutenção programada, que serão realizadas, preferencialmente, no período da 0 hora dos sábados ás 22 horas dos domingos ou da 0 hora ás 6 horas nos<br>r dias da semana, ou qualquer outro tipo de indisponibilidade do sistema.                                                                                                    |    |
| VII. a c<br>anexa                                 | onformidade entre os dados informados no formulário elebrônico de peticionamento e os constantes do documento protocolizado, inclundo o preenchimento dos campos obrigatórios e<br>do dos documentos essenciais complementares;                                                                                                    |    |
| VIII. a eletror                                   | confecção da petição e dos documentos digitais em conformidade com os requisitos estabelecidos pelo sistema, no que se refere ao formato e ao tamanho dos arquivos transmitidos<br>icamente:                                                                                                    |    |
| D. A c<br>proces                                  | onservação dos originais em papel de documentos digitalizados enviados por meio de pelicionamento eletrônico até que decala o direito da Administração de iever os atos praticados no<br>so, para que, caso solicitado, sejam apresentados para qualquer tipo de conferência;                                                                                                    |    |
| XAv                                               | rificação, por meio do recibo eletrônico de protocolo, do recebimento das petições e dos documentos transmitidos eletronicamente;                                                                                                    |    |
| 100 a 1 a 1                                       | fo page 25 Sectors                                                                                                    |    |

- Após a janela do Termo de Concordância e Veracidade ser fechado, confira seus dados e clique em **ENVIAR**.
- Com o envio do Cadastro de Usuário Externo a mensagem abaixo será exibida na tela, a mesma mensagem chegará no e-mail que você indicou no cadastro.

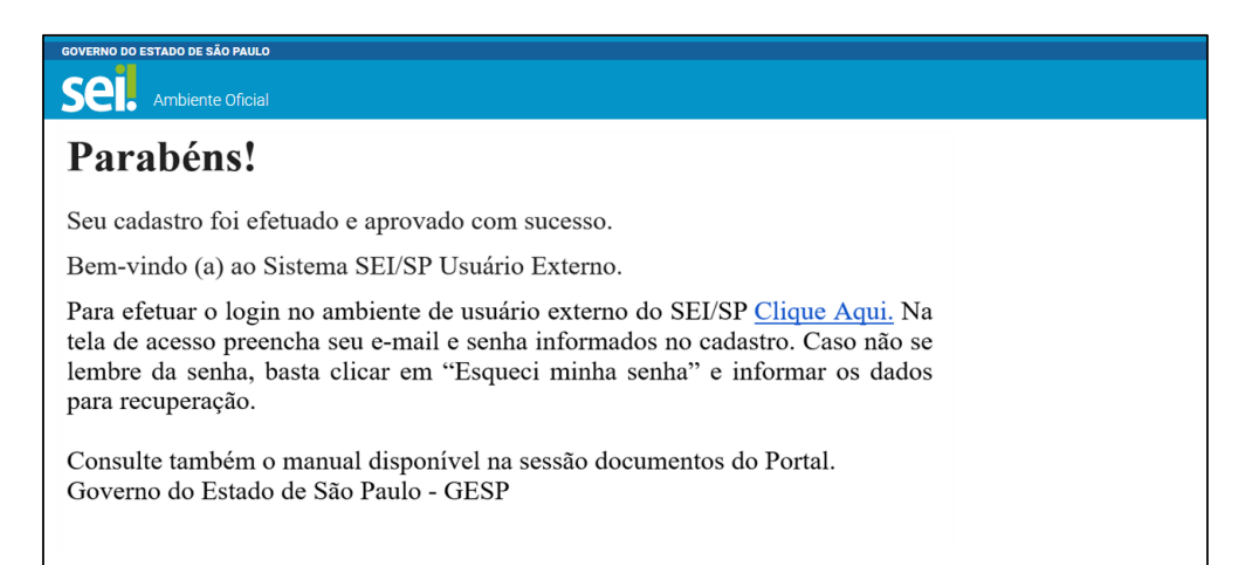

# VEJA COMO ENVIAR SEU REQUERIMENTO

- Após seu cadastro, acesse o Sistema para realizar o Peticionamento Eletrônico:
- Em seu navegador será aberta a página do SEI/SP específica de Acesso para Usuários Externos.

| sei!                  |                              |                              | SP.                      | GOV.BR |
|-----------------------|------------------------------|------------------------------|--------------------------|--------|
| Inicio Instituciona   | al 🗸 Canais de Comunicação 🗸 | Transparència                |                          |        |
| ♠ > institucional > i | usuario_externo              |                              |                          |        |
| ACESSO RAF            | PIDO                         |                              |                          |        |
|                       | □                            | ₽                            | <b>e</b>                 |        |
|                       | CADASTRAR $\rightarrow$      | ACESSAR SISTEMA $ ightarrow$ | MANUAL ACESSO<br>EXTERNO |        |

- Para acessar, você deve:
  - preencher o campo E-mail com o e-mail que você informou ao preencher o formulário de Cadastro do Usuário Externo
  - digitar sua Senha que você informou ao preencher o formulário de Cadastro do Usuário Externo
  - clicar em ENTRAR

| F | SECIO<br>SÃO PAULO<br>COVERNO DO ESTADO |
|---|-----------------------------------------|
| + | E-mail                                  |
| â | Senha                                   |
|   |                                         |
|   | ENTRAR                                  |

- Para iniciar um Novo Processo de Peticionamento, o você deve:
  - Ir no Menu e na opção Peticionamento clicar em Processo Novo;

| DEPARTAMENTO DE ESTRADAS DE | E RODAGEM                       |   |
|-----------------------------|---------------------------------|---|
| SEL. AMBIENTE OF            | ICIAL Menu                      | ር |
| Controle de Acessos         | Peticionamento de Processo Novo | Î |
| Externos                    | Orientações Gerais              | - |
| Alterar Senha               |                                 |   |
| Peticionamento 🔺            |                                 |   |
| Processo Novo               |                                 |   |
| Recibos Eletrônicos de      |                                 |   |
| Protocolo                   |                                 |   |
| Intimações Eletrônicas      |                                 |   |

• Antes de escolher o Tipo do Processo, utilize o campo Órgão para filtrar os Tipos de Processos que podem ser encaminhados ao DERSP.

## Peticionamento de Processo Novo

| Orientações Gerais                                                                                                    |                                                                                                    |
|----------------------------------------------------------------------------------------------------|----------------------------------------------------------------------------------------------------|
| Peticionamento eletrônico: Por meio do peticionament<br>processos de seu interesse e inserir documentos. Uma ve<br>na área de trabalho da unidade do órgão competente.                                                                                                    | to eletrônico, você poderá iniciar<br>ez peticionado, o processo aparece                                            |
| <ul> <li>Utilize preferencialmente os navegadores web Chrome of</li> <li>Antes de iniciar o peticionamento tenha os arquivos de<br/>seu computador e prontos para carregar;</li> <li>Cada documento deve ser adicionado separadamente,<br/>próprios;</li> <li>Pare o mouse sobre os ícones [?] para ler orient<br/>preenchimento do campo correspondente.</li> </ul> | u Firefox;<br>e cada documento já separados em<br>e com o preenchimento dos dados<br>ações sobre a forma correta de |
| Tipo do Processo:                                                                                                    | Órgão: ?                                                                                                    |

DERSP

 Selecione o tipo de Processo que deseja protocolar, neste caso DER: Solicitação de ocupação de faixa de domínio.

#### Escolha o Tipo do Processo que deseja iniciar:

DER: Contrarrazões de Recurso Administrativo em Licitação DER: Demandas Parlamentares DER: Pedido de Esclarecimento, Fornecimento de Cópias e Vistas em Edital de Licitação DER: Pedido de Impugnação de Edital de Licitação DER: Recurso Administrativo em Licitação DER: Remessa de Documentos de Concessionárias DER: Solicitação de cadastramento / renovação de credenciamento para exploração anúncios DER: Solicitação de credenciamento de empresa para ocupação da faixa de domínio DER: Solicitação de declaração de inexistência de projeto ou processo de desapropriação DER: Solicitação de ocupação da faixa de domínio (Portaria 050, de 21/07/2009)

• Preencha os campos solicitados:

### Peticionamento de Processo Novo

Peticionar Voltar

Tipo de Processo: DER: Solicitação de ocupação da faixa de domínio (Portaria 050, de 21/07/2009)

Orientações sobre o Tipo de Processo

Por meio desse serviço o interessado solicita a ocupação da faixa de domínio.

Para nova ocupação, regularização, cancelamento, transferência de titularidade.

Para mais informações, como documentação exigida, acesse a página do serviço no site do DER, Menu Serviços On-line/Especiais -Faixa de Domínio.

https://www.der.sp.gov.br/WebSite/Servicos/ServicosEspeciais/FaixaDominio.aspx

Formulário de Peticionamento

Especificação (resumo limitado a 100 caracteres):

• Anexe seu requerimento em documento principal:

| Os documentos devem ser carrega | dos abaixo  | , sendo de sua exclusiva responsabilidade a conformidade entre os dados informados e os      |
|---------------------------------|-------------|----------------------------------------------------------------------------------------------|
| documentos. Os Níveis de Acesso | que forem i | indicados abaixo estarão condicionados à análise por servidor público, que poderá alterá-los |
| a qualquer momento sem necessid | ade de pré  | vio aviso.                                                                                   |
|                                 |             |                                                                                              |
| Documento Principal (30 Mb):    |             |                                                                                              |
| Escolher arguivo Nenhum arguiv  | o escolhido | 0                                                                                            |
|                                 |             |                                                                                              |
|                                 |             |                                                                                              |
| Tipo de Documento: 🞴            |             | Complemento do Tipo de Documento: 👔                                                          |
| Requerimento                    | ~           |                                                                                              |
|                                 |             |                                                                                              |
| Nível de Acesso: <b>?</b>       |             |                                                                                              |
| Público                         | ~           |                                                                                              |
| 1 ublico                        | •           |                                                                                              |
| Formation [3]                   |             |                                                                                              |
| Formato:                        |             |                                                                                              |
|                                 |             | Adicionar                                                                                    |
|                                 |             |                                                                                              |

• Anexe os demais documentos em documentos complementares:

| Documentos Complementares (30 Mb) Escolher arquivo Nenhum arquivo e | ):<br>scolhido |                                            |
|---------------------------------------------------------------------|----------------|--------------------------------------------|
| Tipo de Documento: <b>?</b>                                         |                | Complemento do Tipo de Documento: <b>?</b> |
|                                                                     | *              |                                            |
| Nível de Acesso: <b>?</b>                                           |                |                                            |
| Público                                                             | ~              |                                            |
| Formato: ?<br>Nato-digital Digitalizado                             |                | Adicionar                                  |

- Após os campos preenchidos clique em **PETICIONAR**.
  - A janela para concluir o Peticionamento será aberta.
  - O campo Usuário Externo virá automaticamente preenchido com o nome do usuário.
  - Selecione uma opção do campo Cargo/Função.
  - Preencha o campo Senha de Acesso ao SEI
  - Clique no botão Assinar

| Concluir Peticionamento - Assinatura Eletro                                                                                                    | ônica                                                                                                    |
|----------------------------------------------------------------------------------------------------|----------------------------------------------------------------------------------------------------|
|                                                                                                    | Assinar                                                                                                    |
| A confirmação de sua senha importa na aceitação dos termos e condições que<br>credenciamento prévio, e na assinatura dos documentos nato-digitais e declara<br>responsável civil, penal e administrativamente pelo uso indevido. Ainda, são d<br>entre os dados informados e os documentos; a conservação dos originais em pr<br>direito de revisão dos atos praticados no processo, para que, caso solicit.<br>conferência; a realização por meio eletrônico de todos os atos e comunicações<br>y seu intermédio, com a entidade porventura representada; a observância de que<br>dia e hora do recebimento pelo SEI, considerando-se tempestivos os praticar<br>considerado sempre o horário oficial de Brasília, independente do fuso horário e<br>fim de verificar o recebimento de intimações eletrônicas. | a regem o processo eletrônico, além do disposto no<br>ação de que são autênticos os digitalizados, sendo<br>de sua exclusiva responsabilidade: a conformidade<br>papel de documentos digitalizados até que decaia do<br>tado, sejam apresentados para qualquer tipo de<br>processuais com o próprio Usuário Externo ou, po<br>e os atos processuais se consideram realizados no<br>ados até as 23h59min59s do último dia do prazo<br>em que se encontre; a consulta periódica ao SEI, a |
| Usuário Externo:                                                                                                    |                                                                                                    |
| Cargo/Função:                                                                                                    | _                                                                                                    |
| Selecione Cargo/Função                                                                                                    | ~                                                                                                    |
| Senha de Acesso ao SEI:                                                                                                    |                                                                                                    |
|                                                                                                    |                                                                                                    |

- Após a assinatura, o Processo será enviado ao DER.
- Você será direcionado para a tela de Recibos Eletrônicos de Protocolo, na qual terá acesso ao(s) Recibo(s) Eletrônico(s) de Protocolo do(s)

| Sel. homologacao                 |                     |                       |                         |                            | Menu 💄 🕛                       |
|----------------------------------|---------------------|-----------------------|-------------------------|----------------------------|--------------------------------|
| Controle de Acessos Externos     | Recibos Eletrô      | onicos de Protocol    | 0                       |                            |                                |
| Alterar Senha                    |                     |                       |                         |                            | Pesquisar Fechar               |
| Peticionamento -                 | Início:             | Fim:                  | Tipo de Peticionamento: |                            |                                |
| Recibos Eletrônicos de Protocolo |                     | <b></b>               | Todos                   | ~                          |                                |
|                                  |                     |                       |                         |                            |                                |
|                                  |                     |                       |                         |                            |                                |
|                                  |                     |                       |                         |                            | Lista de Recibos (1 registro): |
|                                  | Data e Horário †↓   | Número do Processo †↓ | Recibo †↓               | Tipo de Peticionamento 🕇 🖡 | Ações                          |
|                                  | 25/08/2023 10:20:49 | 000000014             | 0012228 Processo Novo   |                            | a                              |

processo(s) enviado(s).

• Clique no ícone Consultar Recibo para visualizar o Recibo Eletrônico de Protocolo, contendo as informações do Processo enviado ao DER.

| Data e Horário †↓   | Número do Processo 🕇 🖡 | Recibo †↓ | Tipo de Peticionamento †↓ | Ações |
|---------------------|------------------------|-----------|---------------------------|-------|
| 25/08/2023 10:20:49 | 000000014              | 0012228   | Processo Novo             | à     |